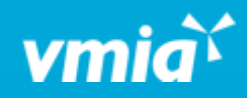

## **VMIA** Portal

Where do I find my invoice for the policy I requested/updated?

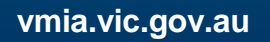

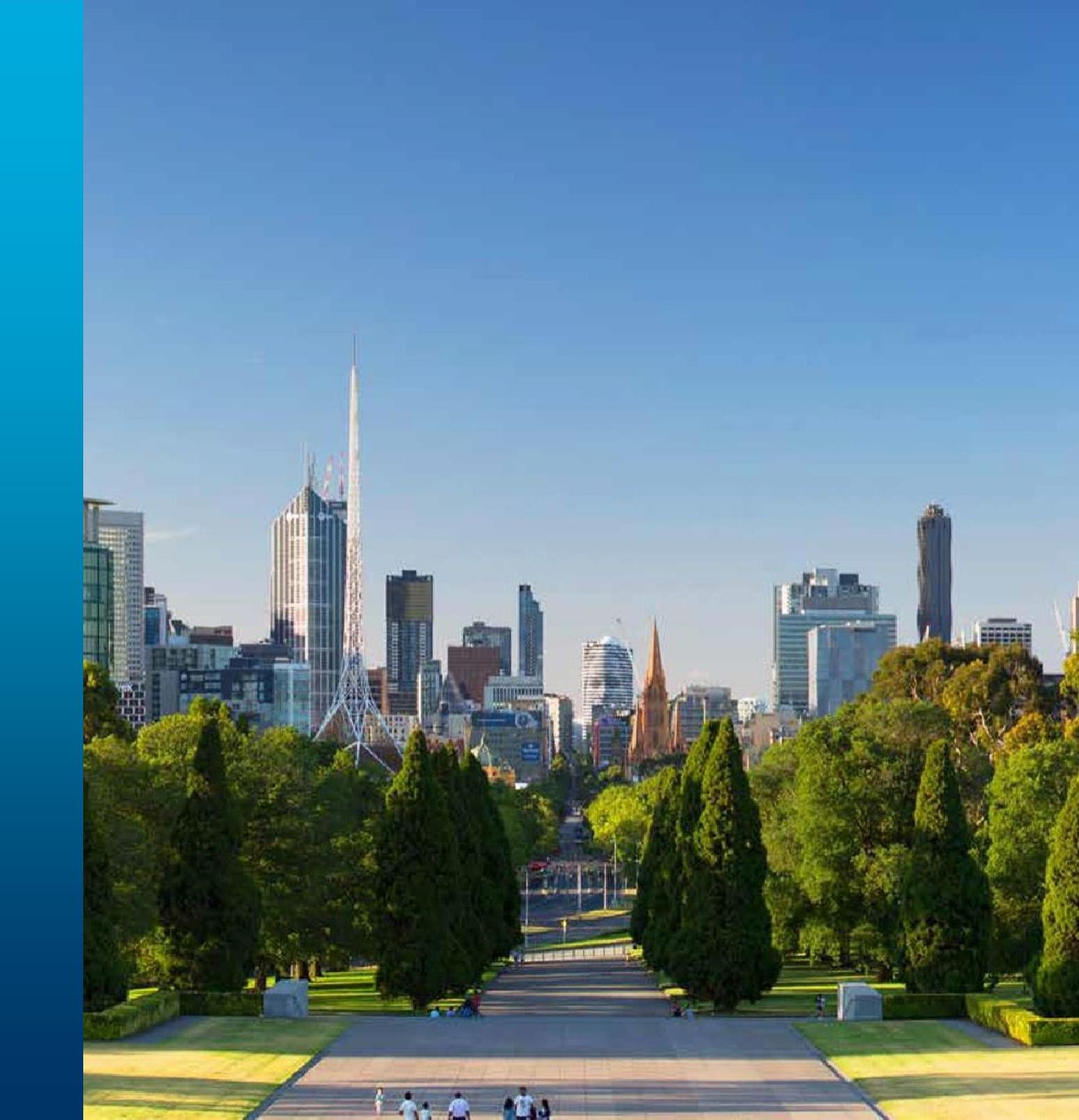

OFFICIAL

## Where do I find my invoice for the policy I requested/updated?

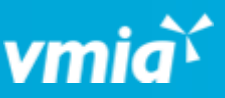

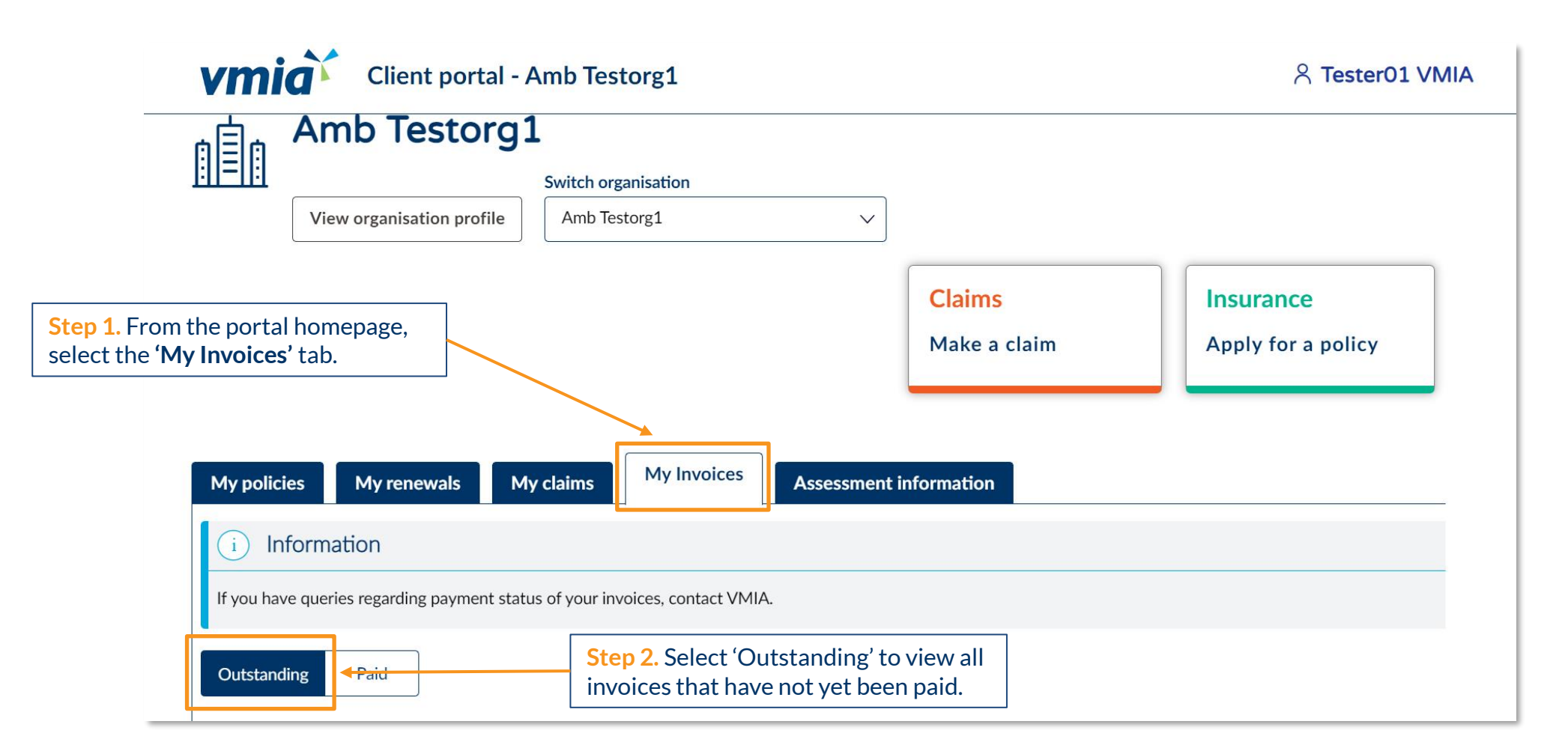